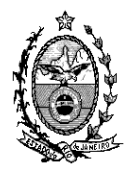

## TRIBUNAL DE JUSTIÇA DO ESTADO DO RIO DE JANEIRO

DGTEC – Diretoria Geral de Tecnologia da Informação DERUS – Departamento de Relacionamento com o Usuário

## Dica da semana Tela de Consulta ao Perito

A partir da Versão 3.24.7, no sistema de Distribuição e Controle de Processos (DCP) foi disponibilizada a tela de "Perito", com a função apenas de consulta onde será possível visualizar os dados (nome, CPF, endereço, telefone e etc.) dos peritos já cadastrados anteriormente no sistema e as informações (dados) dos novos cadastrados pela DIPEJ.

Para acessar a tela de consulta ao Perito clique no menu "Outros/Cartório

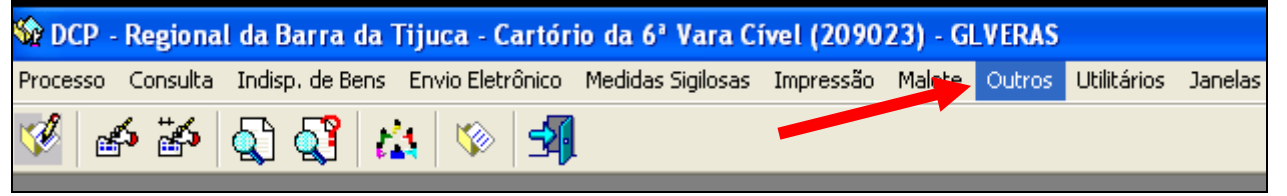

O sistema exibirá o sub-menu "Perito" onde poderemos fazer a consulta aos dados do "Perito". Conforme figura abaixo:

| 🕼 DCP           | 🛱 DCP - Regional da Barra da Tijuca - Cartório da 3ª Vara Cível (209015) - GLVERAS |              |             |                  |                      |     |             |                |          |
|-----------------|------------------------------------------------------------------------------------|--------------|-------------|------------------|----------------------|-----|-------------|----------------|----------|
| Cartório        | Corregedoria                                                                       | Juiz Leigo   | Organização | Outros Cadastros | Infância e Juventude | CNJ | GRERJ Elet. | Menu Principal | Cadastro |
| Advog<br>Destin | ado<br>atário Padrão - (                                                           | Guia Postage | em 🔯        | <b>-1</b>        |                      |     |             |                |          |
| Entida          | des                                                                                |              |             |                  |                      |     |             |                |          |
| Funcio          | nário                                                                              |              |             |                  |                      |     |             |                |          |
| Grupos          | s Reflexivos                                                                       |              | a c         | <b>`</b>         |                      |     |             |                |          |
| Leiloeir        | ro                                                                                 |              | A           | )                |                      |     |             |                |          |
| Local c         | le Organização I                                                                   | Interr       |             |                  |                      |     |             |                |          |
| Localiz         | ação do Process                                                                    | se na Server | ntia        |                  |                      |     |             |                |          |
| Modela          | o 🖌                                                                                |              |             |                  |                      |     |             |                |          |
| Perito          |                                                                                    |              |             |                  |                      |     |             |                |          |

Ao clicar na opção Perito o sistema apresentará a tela a seguir onde poderão ser feitos diversos tipos de consulta:

• Clicando na seta ao lado do "combo" Perito será disponibilizada listagem com todos os nomes dos peritos cadastrados no sistema em ordem alfabética

| 🖏 Perito    |                 |                            |        |            |  |
|-------------|-----------------|----------------------------|--------|------------|--|
| Perito:     |                 |                            | • ?    | <u> </u>   |  |
|             | 36              | Acir                       |        | <b></b> ar |  |
|             | 11588           | ADÃO PADRE NOVAES DE MORAE | ES     |            |  |
| Nome:       | 16469           | ADELMO BORGES BRANDÃO      |        |            |  |
|             | 16608           | ALBERTO AVERBUG TESTE      |        |            |  |
| Begistro:   | 2               | Alberto Costa dos Santos   |        |            |  |
| negistro.   | 10488           | 10488 ALBERTO PIRES        |        |            |  |
| CEP.        | - 16508         | AMANDA DE LUNA GAMA        |        |            |  |
|             | 16509           | AMANDA DE LUNA GAMA        |        | <b>T</b>   |  |
| Logradouro: |                 |                            |        |            |  |
| Número:     |                 | Complemento:               |        |            |  |
| Cidade:     |                 |                            | ? UF:  |            |  |
| Bairro:     |                 |                            | ?      |            |  |
|             |                 |                            |        |            |  |
| DDD:        |                 | Telefone:                  | Ramal: |            |  |
| Situação: 🤇 | Ativo 🔿 Inativo |                            |        |            |  |

- Pelo símbolo "?" serão disponibilizadas as três opções a seguir:
  - o Iniciada por
  - o Contendo

Exatamente igual a
 O sistema também exibe os nomes dos peritos em ordem alfabética se a opção
 "Ordenado por" estiver selecionada com a opção" Descrição"

| 🐃 Ajuda                                            |                    |
|----------------------------------------------------|--------------------|
| ◯ Iniciado por . ⓒ Contendo . ◯ Exatamente igual a | <u>S</u> elecionar |
| Localizar:                                         | <u>P</u> esquisar  |
| Ordenado por: 💿 Descrição 🔿 Código                 | Sai <u>r</u>       |
| Código 🖻                                           |                    |
| 36 Acir —                                          |                    |
| 11588 ADÃO PADRE NOVAES DE MORAES                  |                    |
| 16469 ADELMO BORGES BRANDÃO                        |                    |
| 16608 ALBERTO AVERBUG TESTE                        |                    |
| 2 Alberto Costa dos Santos                         |                    |
| 10488 ALBERTO PIRES                                |                    |
| 16508 AMANDA DE LUNA GAMA                          |                    |
| 16509 AMANDA DE LUNA GAMA                          |                    |
| 105 Amanda de Luna Gama                            |                    |
| 10768 AMANDA FRANÇOSO                              |                    |
| 29 Ana Maria                                       |                    |
|                                                    |                    |
|                                                    |                    |
| 236 registros selecionados.                        |                    |

Se na opção "Ordenado por" estiver selecionado a opção "código o sistema exibirá os nomes dos peritos em ordem numérica de inclusão do perito no sistema.

| 💐 Ajuda                     |                               | _ 🗆 ×              |
|-----------------------------|-------------------------------|--------------------|
| C Iniciado por              | Contendo O Exatamente igual a | <u>S</u> elecionar |
| Localizar:                  |                               | <u>P</u> esquisar  |
| Ordenado por: 🔿 Descrição   | Código                        | Sai <u>r</u>       |
| Código                      | <u> </u>                      |                    |
| 1                           | Jose Luiz Xpert —             |                    |
| 2                           | Alberto Costa dos Santos      |                    |
| 3                           | Rubens                        |                    |
| 4                           | Carlos Arthur                 |                    |
| 5                           | Sebastiao Martins da Silva    |                    |
| 6                           | Dr. Paulo (Psicanalista)      |                    |
| 7                           | Mario                         |                    |
| 8                           | Marcio Faria                  |                    |
| 9                           | Wanderley Cardoso             |                    |
| 10                          | Louro                         |                    |
| 11                          | Palocci                       |                    |
| 12                          | Loaquim -                     |                    |
| 236 registros selecionados. |                               |                    |

Podendo este código ser lançado no "combo" Perito e ao clicar no botão TAB ou Enter o sistema trará os dados do perito que foram cadastrados neste código.

| 🐃 Perito                           |                  |
|------------------------------------|------------------|
| Perito: 1 Jose Luiz Xpert          | <u><u>O</u>k</u> |
|                                    | <u>C</u> ancelar |
| Nome: Jose Luiz Xpert              | Sai <u>r</u>     |
| Registro: CPF:                     |                  |
| CEP: Tipo Logradouro:              |                  |
| Logradouro:                        |                  |
| Número: Complemento:               |                  |
| Cidade: UF: UF:                    |                  |
| Bairro:                            |                  |
| DDD: 21 Telefone: 222111222 Ramal: |                  |
| Situação: 💿 Ativo 🔿 Inativo        |                  |

Após escolher a opção desejada inclua o nome que deseja fazer a busca e o sistema trará a tela com o resultado encontrado.

| C Iniciado por  C Contendo  C Exatamente igual a  Selecio | inar |
|-----------------------------------------------------------|------|
| Localizar: Mylena                                         | sar  |
| Ordenado por:   O Descrição   O Código                    |      |
| Código                                                    |      |
| 16648 MYLENA ROCHA                                        |      |
|                                                           |      |
|                                                           |      |
|                                                           |      |
|                                                           |      |
|                                                           |      |
|                                                           |      |
|                                                           |      |
|                                                           |      |
|                                                           |      |
|                                                           |      |
| Um registro selecionado.                                  |      |

Para ver os dados do perito pesquisado basta clicar no botão selecionar e a tela exibirá o que foi cadastrado para ele. Observe que existe no final desta tela a informação se o perito está ativo ou Inativo.

| 📬, Perito                             | _ IX         |
|---------------------------------------|--------------|
| Perito: 16648 MYLENA ROCHA            |              |
|                                       |              |
| Nome: MYLENA ROCHA                    | Sai <u>r</u> |
| Registro: CPF: 139.209.987-07         |              |
| CEP: 26126-320 ? Tipo Logradouro: RUA |              |
| Logradouro: Porcina Braga             |              |
| Número: s/n Complemento: c-11-1q-1    |              |
| Cidade: 68 Belford Roxo PI UF: RJ     |              |
| Bairro: 9 Belford Roxo                |              |
| DDD: Telefone: (21)3133-9136, Ramal:  |              |
| Situação: 💿 Ativo 🔿 Inativo           |              |

O cartório continuará fazendo o andamento de remessa, escolhendo a opção tipo de destinatário "perito". Conforme figura abaixo:

| Andamento de Processos - Cartório da 6ª Vara Cível (GLVERAS) |                                                                                               |      |                                       |  |
|--------------------------------------------------------------|-----------------------------------------------------------------------------------------------|------|---------------------------------------|--|
| Processo:                                                    | 0000161-77 2011.8.19.0209                                                                     |      | Distribuição: 20/09/2011              |  |
| Partes:                                                      | Autor: GREICE                                                                                 |      |                                       |  |
| Classe/Assunto:                                              | Procedimento Ordinário - Despejo Para Uso Próprio / Locação de Imóvel / Espécies de Contratos |      |                                       |  |
| Próx. Audiência:                                             | Não há audiências futuras marcad Proc.                                                        |      |                                       |  |
| Andamento:                                                   | 2 Remessa                                                                                     |      | - ? <b>2</b>                          |  |
| Remessa<br>Data: 23/03/2012 Destinativity                    |                                                                                               |      |                                       |  |
| Data de                                                      |                                                                                               | 203  | NAT - Núcleo de Assessoria Técnica em |  |
| retorno: I                                                   |                                                                                               | 223  | nucleo de arquivamento                |  |
|                                                              |                                                                                               | 99   | Outros                                |  |
| 7 Partidor                                                   |                                                                                               |      |                                       |  |
| Dade                                                         | os Remessa 🛛 🖉 Dados da                                                                       | 2 20 | Perito                                |  |
|                                                              |                                                                                               | 163  | Procurador                            |  |
| Prazo                                                        | : 15 Volumes:                                                                                 | 13   | Procuradoria da República             |  |
|                                                              |                                                                                               | 119  | Procuradoria do Estado                |  |

O sistema irá abrir o campo "**perito**", onde será escolhido o nome que já se encontra cadastrado não só no DCP anteriormente mais os novos que serão cadastrados no DIPEJ.

| 🖥 Andamento de Proce                                    | ssos - Cartório da 6ª Vara Cível (         | GLVERAS)                                    |  |  |
|---------------------------------------------------------|--------------------------------------------|---------------------------------------------|--|--|
| Processo: 000016                                        | -77 2011.8.19.0209                         | Distribuição: 20/09/2011                    |  |  |
| Partes: Autor: G                                        | REICE                                      |                                             |  |  |
| Classe/Assunto: Procedi                                 | mento Ordinário - Despejo Para Uso Próprio | / Locação de Imóvel / Espécies de Contratos |  |  |
| Próx. Audiência: Não há                                 | audiências futuras marcad Proc.            | ✓ Alternar                                  |  |  |
| Andamento:                                              | 2 Remessa                                  | - <u>?</u>                                  |  |  |
| Remessa<br>Data: 23/03/2012<br>Data de<br>retorno:      | 2 Tipo 20 Perito                           | <b>~</b> ?                                  |  |  |
| Dados Remessa Dados da 2ª instância Documentos a Juntar |                                            |                                             |  |  |
| Prazo: 15                                               | Volumes: 1 Apensos                         | : 0 Folhas: 120                             |  |  |
| Perito:                                                 |                                            | <u> </u>                                    |  |  |
|                                                         | 89 MAURICIO TEIXEIRA<br>81 MOVSES PARSEGHI | A MARTINS DA CUSTA                          |  |  |
|                                                         | 16648 MYLENA ROCHA                         |                                             |  |  |
|                                                         | 70 Octávio Costa Fernan                    | ides                                        |  |  |